# Christian-Hülsmeyer-Schule

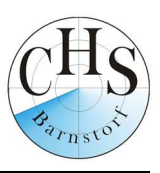

### Oberschule Barnstorf

Sofern Ihr Kind bereits an der CHS angemeldet ist, folgen Sie den Anweisungen ab Seite 1 -Punkt I: Anmeldung bestehender Schüler\*Innen.

Wenn Sie Ihr Kind neu an der CHS angemeldet haben, folgen Sie den Anweisungen auf Seite 2- Punkt II: Anmeldung neuer Schüler\*Innen.

## I. Anmeldung bestehender Schüler\*Innen

Die IServ Zugangsdaten Ihres Kindes sind unbedingt erforderlich! Außerdem müssen Sie die Kurse und WPK's Ihres Kindes kennen.

1. Geben Sie folgende Adresse in die Eingabezeile Ihres Browsers ein:

www.obs-barnstorf.de

- 2. Loggen Sie sich mit den Daten Ihres Kindes ein.
- 3. Wählen Sie den Punkt "Schulbücher" aus der Liste auf der rechten Seite unter "Alle Module" oder im "Schnellzugriff".

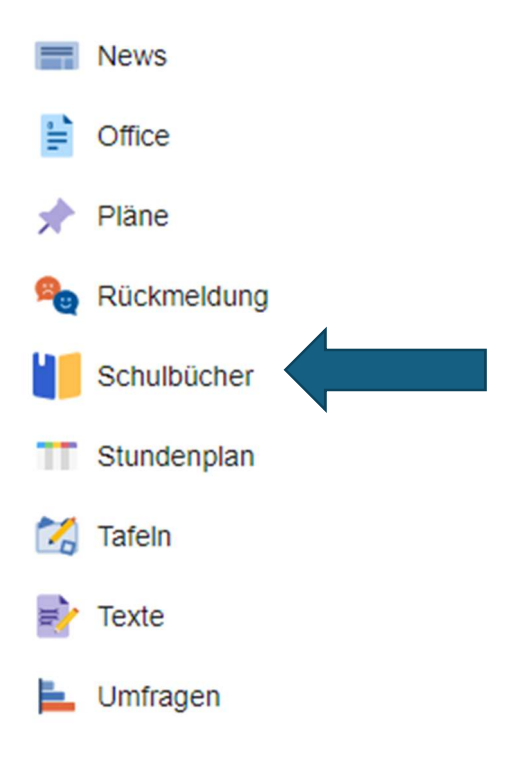

**Telefon** 05442 2382 **Telefax** 05442 3931 4. Wählen Sie den Punkt "Anmeldung" in der oben angeordneten Menüleiste.

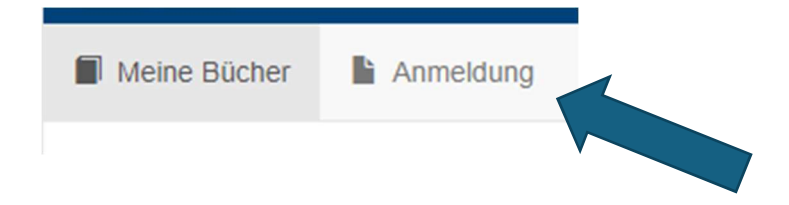

5. Für das weitere Vorgehen lesen Sie bitte unter

"I. Anmeldung ohne den IServ-Account Ihres Kindes" (Punkt 3) weiter.

# II. Anmeldung neuer Schüler\*Innen

1. Geben Sie folgende Adresse in die Eingabezeile Ihres Browsers ein:

www.obs-barnstorf.de/buecher

- 2. Sie werden nun direkt zur Anmeldung weitergeleitet.
- 3. Wählen Sie die **Bücherliste des Jahrgangs**, den Ihr Kind im **nächsten Schuljahr** besuchen wird durch Anklicken aus.

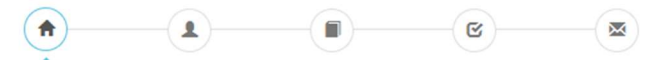

Herzlich willkommen

Auf dieser Seite können Sie sich/Ihr Kind zur Ausleihe der Schulbücher im Schuljahr 24/25 anmelden. Im Folgenden werden Sie Schritt für Schritt durch die Anmeldung geführt. Die Anmeldung wird erst endgültig abgeschickt, wenn Sie im letzten Schritt den Leihbedingungen zugestimmt haben.

Bitte vergessen Sie nicht im Anschluss die ggf. fällige Gebühr zu überweisen. Alle benötigten Informationen hierzu finden Sie nach dem Absenden der Anmeldung auf der Bestätigungsseite. Geht das Geld nicht bis zum dort genannten Stichtag ein, kann die Anmeldung leider nicht berücksichtigt werden und Sie müssen die Lernmittel selbst anschaffen.

Bitte wählen Sie die für Sie/Ihr Kind im Schuljahr 24/25 zutreffende Bücherliste.

| Bücherlisten für das Schuljahr 24/25                                             |            |
|----------------------------------------------------------------------------------|------------|
| OBS 05<br>Anmeldezeitraum: 19.04.2024 - 01.07.2024<br>Bücherliste anzeigen (PDF) | Anmelden 🔶 |
| OBS 08<br>Anmeidezeitraum: 19.04.2024 - 01.07.2024<br>Bücherliste anzeigen (PDF) | Anmelden 🔶 |
| G 07<br>Anmeidezeitraum: 19.04.2024 - 01.07.2024<br>Bücherliste anzeigen (PDF)   | Anmelden 🔶 |
| H 07<br>Anmeldazetraum: 19.04.2024 - 01.07.2024<br>Bücherliste anzeigen (PDF)    | Anmelden 🔶 |
| R 07<br>Anmeldezeitraum: 19.04.2024 - 01.07.2024<br>Bucherliste anzeigen (PDF)   | Anmelden 🔶 |
| G 08<br>Anmeldezetraum: 19.04.2024 - 01.07.2024<br>Bicherliste anzeigen (PDF)    | Anmelden 🔶 |
| H 08<br>Anmeldezeitraum: 19.04.2024 - 01.07.2024<br>Bücherliste anzeigen (PDF)   | Anmelden + |
| R 08<br>Anmeldezeitraum: 19.04.2024 - 01.07.2024<br>Bucherlote anzeigen (PDF)    | Anmelden 🔶 |
| G 09<br>Anmeldezeitraum: 19.04.2024 - 01.07.2024<br>Bücharliste anzeigen (PDF)   | Anmeiden + |
| H 09<br>Armeldezeitraum: 19.04.2024 - 01.07.2024<br>Bücharliste anzeigen (PDF)   | Anmeiden 🔶 |
| R 09<br>Anmeldezetiraum: 19.04.2024 - 01.07.2024<br>Bücherliste anzeigen (PDF)   | Anmelden 🔶 |
| G 10<br>Anmeldezetraum: 19.04.2024 - 01.07.2024<br>Bücherliste anzeigen (PDF)    | Anmelden + |
| H 10<br>Anmeldezetraum: 19.04.2024 - 01.07.2024<br>Bücherliste anzeigen (PDF)    | Armelden 🔶 |
| R 10<br>Anmeldezeitraum: 19.04.2024 - 01.07.2024<br>Bücherliste anzeigen (PDF)   | Anmelden 🔶 |

4. Nach der Auswahl des Jahrgangs erscheint ein Anmelde-Formular.

| Anmeldung zum Ausleihverfahren                                                                                           |                                                      | Kontaktdaten Erzi                                                    | ehungsberecht                                                  | tigte•r                                                                                                    |
|----------------------------------------------------------------------------------------------------|------------------------------------------------------|----------------------------------------------------------------------|----------------------------------------------------------------|----------------------------------------------------------------------------------------------------|
| Hier bitte angeben, wer zum Ausleihverfah<br>Vorname                                                                     | ren angemeldet werden soll (Schüler-in).<br>Nachname | Minderjährige Kinder<br>Die hier genannte Pe<br>in Angelegenheiten o | r sind von einer e<br>erson vertritt alle<br>des Ausleiheverfa | rziehungsberechtigten Person anzumelden.<br>Erziehungsberechtigten gegenüber der Schule<br>ahrens.<br>Nachname |
| Geburtsdatum                                                                                                    | 12.02.2011                                           |                                                                      |                                                                |                                                                                                    |
| Bücherliste                                                                                                    | OBS 06                                               | Kontaktdaten                                                         |                                                                |                                                                                                    |
| Achtung: Bitte prüfen Sie noch einmal, ob die Bücherliste OBS 06 auch die richtige<br>Liste für das Schuljahr 24/25 ist. |                                                      | Straße & Nr.                                                         |                                                                | Stade                                                                                                    |
|                                                                                                    |                                                      | PLZ                                                                  |                                                                | Stadt                                                                                                    |
|                                                                                                    |                                                      | Telefon<br>(optional)                                                | 2                                                              |                                                                                                    |
|                                                                                                    |                                                      | E-Mail                                                               | @                                                              |                                                                                                    |
|                                                                                                    |                                                      | E-Mail<br>(wiederholen)                                              | @                                                              |                                                                                                    |

5. Füllen Sie alle Felder unter Schüler/in und Erziehungsberechtigte/r aus.

#### Hinweise:

- Es genügen die Daten eines Erziehungsberechtigten.
- An die angegebene Emailadresse wird die Anmeldebestätigung mit allen wichtigen Informationen gesendet.
- 6. Falls begründet, setzen Sie bitte einen Haken vor "Ermäßigungsantrag stellen" oder "Befreiungsantrag stellen".

#### Hinweise:

- Der jeweilige Antrag auf Ermäßigung oder Befreiung muss bis spätestens zum Ablauf der Frist bei der Klassenlehrerin oder dem Klassenlehrer Ihres Kindes oder im Sekretariat der CHS Barnstorf abgegeben werden. Hierzu werden ein gültiger Leistungsbescheid oder eine Bescheinigung des Leistungsträgers benötigt.
- Es ist nicht möglich, dass beide Anträge gleichzeitig gestellt werden.

| Ermäßigungsantrag (optional)                                                                                                    | Befreiungsantrag (optional)                                                                                                    |
|----------------------------------------------------------------------------------------------------|----------------------------------------------------------------------------------------------------|
| Ich bin erziehungsberechtigt für mindestens drei schulpflichtige Kinder und<br>beantrage eine Ermaßigung des Entgelts für die Auselhe. Die Ermaßigung beträgt<br>20 %. Der Nachweis ist bis zum Ablauf der Anmeldefrist zu erbringen (durch Vorlage<br>der Schülerausweise oder entsprechender Bescheinigungen – Stichtag:<br>CErmäßigungsantrag stellen | Ich bin leistungsberechtigt nacht<br>eine Asylbewerberleistungsgesetz,<br>seine Hundeskindergeldgesetz<br>Bie Anderzuschalten,<br>Bie Anderzuschalten,<br>Grundsicherung für Arbeitsuchende,<br>Biozolalgesetzbuch, achtes Buch (SGB LII):<br>Schülerinnen und Schüler, denen Hilfe zur Erziehung mit Unterbringung<br>aubenaht des Etrachten, zwölftes Buch (SGB LII):<br>Schülerinnen und Schüler, denen Hilfe zur Erziehung mit Unterbringung<br>aubenaht des Etrachten Steht (SGB LII):<br>Schülerinden kunges gewährt wird (im Wessentlichen Heim- und<br>Schülerinden, zwölftes Buch (SGB LII): Schülerinden<br>diegelsinder):<br>nur den Fallen, wenn durch Wohngeld gehtliebedurtigiseit im Sinne des<br>ges GB I oder des § 19 Abs. 1 und 2 SGB XII vermieden oder beseitigt wird<br>die g 7 Abs. 1 Satz 3 Nr. 2 Wach. |
| 🖨 Bücherliste ohne Anmeldung einsehen                                                                                                    | « Zurück Bücher auswählen »                                                                                                    |

7. Klicken Sie nun die Schaltfläche "Bücher auswählen" an.

### Hinweise (roter Pfeil):

- Wählen Sie unter dem Punkt "Religion/ Werte und Normen" aus, ob ihr Kind am Unterricht in Religion oder Werte und Normen teilnimmt.
- Ab der 6. Klasse wird an der CHS Barnstorf die Wahlsprache Französisch unterrichtet. Sollte ihr Kind diese Sprache in den Klassen OBS 6, RS 7-10 belegen, so wählen Sie dies bitte unter dem Punkt "2. Fremdsprache" aus (eine separate Anmeldung erfolgt zusätzlich über die Klassenlehrerin oder den Klassenlehrer).
- In Klasse 6 werden die Fächer Mathematik, Deutsch und Englisch in Kursen unterrichtet. Wählen Sie unter dem jeweiligen Fach den Kurs aus, den ihr Kind besuchen wird.
- Hat ihr Kind einen festgestellten sonderpädagogischen Unterstützungsbedarf Lernen, dann wählen Sie unter Mathematik "Förderbedarf Lernen (mit Nachweis)" aus, sonst "kein Förderbedarf".
- Bei Fragen zu der richtigen Buchauswahl, informieren Sie sich ggf. bei der Klassenlehrkraft Ihres Kindes.
- Bücher, bei denen "keine Ausleihe" möglich ist, müssen eigenständig angeschafft werden.
- 8. Die zu zahlende Leihgebühr wird als Paketpreis zusammengefasst (gelber Pfeil). Hinweise:
  - Sollten Sie von Kosten befreit sein oder eine Ermäßigung erhalten, wird dies unter dem Punkt Kosten angezeigt (siehe Punkt 10).

|                                                                                          |                                                                     |                                            | Wahlbereiche                                                                             |                                                      |                                                    |
|------------------------------------------------------------------------------------------|---------------------------------------------------------------------|--------------------------------------------|------------------------------------------------------------------------------------------|------------------------------------------------------|----------------------------------------------------|
| Sie können die Bücher nur als Paket au<br>Werke nicht von der Ausleihe ausschlie         | ısleihen. Dies bedeutet, d<br>ßen können. <mark>Bitte beacht</mark> | ass Sie einzelne<br>en Sie, dass nicht     | Deutsch                                                                                  | – Bitte wählen –                                     | ~                                                  |
| unbedingt alle Werke ausgeliehen werd<br>anschaffen müssen (z. B. Arbeitshefte).         | en können und Sie ggf. e                                            | inzelne Titel selbst                       | Englisch                                                                                 | – Bitte wählen –                                     | ~                                                  |
|                                                                                          |                                                                     |                                            | Mathe                                                                                    | – Bitte wählen –                                     | ~                                                  |
|                                                                                          |                                                                     |                                            | Religion / Werte und<br>Normen                                                           | – Bitte wählen –                                     | ~                                                  |
|                                                                                          |                                                                     |                                            | 2. Fremdsprache                                                                          | - nicht zutreffend -                                 | ~                                                  |
| Bücherliste OBS 06                                                                       |                                                                     |                                            |                                                                                          |                                                      |                                                    |
|                                                                                          |                                                                     |                                            |                                                                                          |                                                      |                                                    |
| Titel                                                                                    | Fach                                                                | Verlag                                     | ISBN                                                                                     | Neupreis                                             | Leihgebühr                                         |
| Titel<br>TERRA Erdkunde 5/6                                                              | Fach<br>Erdkunde                                                    | Verlag<br>Klett                            | ISBN<br>978-3-12-104917-2                                                                | Neupreis<br>28,95€                                   | Leihgebühr<br>6,00 €                               |
| Titel<br>TERRA Erdkunde 5/6<br>Zeitreise 5/6                                             | Fach<br>Erdkunde<br>Geschichte                                      | Verlag<br>Klett<br>Klett                   | ISBN<br>978-3-12-104917-2<br>978-3-12-454070-6                                           | Neupreis<br>28,95 €<br>28,95 €                       | Leihgebühr<br>6,00 €<br>6,00 €                     |
| Titel TERRA Erdkunde 5/6 Zeitreise 5/6 PRISMA Biologie 5/6                               | Fach<br>Erdkunde<br>Geschichte<br>Biologie                          | Verlag<br>Klett<br>Klett<br>Klett          | ISBN<br>978-3-12-104917-2<br>978-3-12-454070-6<br>978-3-12-068330-8                      | Neupreis<br>28,95 €<br>28,95 €<br>34,95 €            | Leihgebühr<br>6,00 €<br>6,00 €<br>7,00 €           |
| Titel<br>TERRA Erdkunde 5/6<br>Zeitreise 5/6<br>PRISMA Biologie 5/6<br>PRISMA Chemie 5/6 | Fach<br>Erdkunde<br>Geschichte<br>Biologie<br>Chemie                | Verlag<br>Klett<br>Klett<br>Klett<br>Klett | ISBN<br>978-3-12-104917-2<br>978-3-12-454070-6<br>978-3-12-068330-8<br>978-3-12-068522-7 | Neupreis<br>28,95 €<br>28,95 €<br>34,95 €<br>31,95 € | Leihgebühr<br>6,00 €<br>6,00 €<br>7,00 €<br>7,00 € |

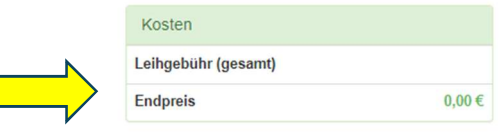

« Zurück

9. Lesen Sie die Leihbedingungen der Schule aufmerksam durch, stimmen Sie ihnen zu und klicken Sie auf die Schaltfläche "Prüfen & Absenden".

| Leihbedingungen                                                                                                    |                                                                                                    |                                                                                                    |                                                                                                    |                                                                                                    |                                                                                                    |                                                                                        |
|----------------------------------------------------------------------------------------------------|----------------------------------------------------------------------------------------------------|----------------------------------------------------------------------------------------------------|----------------------------------------------------------------------------------------------------|----------------------------------------------------------------------------------------------------|----------------------------------------------------------------------------------------------------|----------------------------------------------------------------------------------------|
| <ul> <li>Die Leihgebühr muss b<br/>möglich und die Lernmi</li> <li>Nach Erhalt der Lernmi</li> <li>Die Teilnehmer verpflich</li> <li>Bei Vertauschung der E</li> <li>Bei Nichtabgabe oder E<br/>vom Ausleihverfahren oder</li> </ul> | s zum genannten Zahlungstermin a<br>tel müssen selber beschafft werden<br>tel sind diese auf Vorschäden zu üb<br>ten sich, die ausgeliehenen Bücher<br>ücher haftet jeder Entleiher für das<br>eschädigung entliehener Bücher, ve<br>er kommenden Jahre auszuschließe | uf dem Konto der Schulb<br>h.<br>erprüfen. Falls Vorschäd<br>i sorgfältig zu behandeln.<br>ursprünglich durch ihn au<br>arpflichten sich die Teilnei<br>en. | buchausleihe eingegan<br>den festgestellt werden<br>usgeliehene Buch. Eine<br>shmer, den Zeitwert zu | ngen sein. Bei nicht fri<br>n, müssen diese unver<br>e Liste der jeweils erh<br>ersetzen. Geschieht d | stgerechtem Eingang i<br>rzüglich der Schule mit<br>naltenen Bücher ist übe<br>dies nicht, behalten wi | st keine Teilnahme<br>geteilt werden.<br>r IServ einsehbar.<br>uns vor, den Teilnehmer |
| 🗹 Hiermit stimme ich de                                                                                                    | ı Leihbedingungen zu.                                                                                                    |                                                                                                    |                                                                                                    |                                                                                                    |                                                                                                    |                                                                                        |
|                                                                                                    |                                                                                                    |                                                                                                    |                                                                                                    | B                                                                                                    | « Zurück<br>Bitte stimmen Sie zunä                                                                     | Prüfen & Absenden »<br>chst den Leihbedigungen zu                                      |

- 10. Überprüfen Sie die von Ihnen getätigten Angaben zu Ihrer Person und der Ihres Kindes.
  - Sind alle Angaben korrekt, dann klicken Sie bitte auf "Absenden". Sie erhalten eine Bestätigungsmail mit allen wichtigen Informationen an die angegebene Emailadresse.
  - Sollten Sie einen Fehler finden, klicken Sie auf "bearbeiten". Dann können fehlerhafte Einträge korrigiert werden und Sie senden die Angaben nach der Korrektur ab.

| Bitte prüfen Sie Ihre Ang             | aben                                                                               |                                        |                                    |             |
|---------------------------------------|------------------------------------------------------------------------------------|----------------------------------------|------------------------------------|-------------|
|                                       | Anmeldung für                                                                      |                                        |                                    |             |
|                                       | Theo Test<br>Jahrgang 6<br>(Schuljahr 24/25)                                       |                                        |                                    |             |
| Ihre Kontaktdaten bea                 | rbeiten                                                                            |                                        |                                    |             |
| Name<br>Adresse<br>E-Mail             | Thea Test<br>Musterstr. 2<br>12345 Testhasuen<br>test@test.de                      |                                        | An diese E<br>wird eine K          | mailadresse |
| Ermäßigungsantrag<br>Befreiungsantrag | Ja<br>Nein                                                                         |                                        | Anmeldung                          | geschickt.  |
| Bücherauswahl bearbe                  | iten                                                                               |                                        |                                    |             |
| Paketleihe                            | Sie leihen alle verfügbar<br>aus. Bitte beachten Sie,<br>Titel selbst anschaffen n | ren Bücher ü<br>dass Sie gg<br>nüssen. | ber die Schule<br>f. noch einzelne |             |
| Ihr individueller Preis               |                                                                                    |                                        |                                    |             |
| Kosten                                |                                                                                    |                                        |                                    |             |
| Leihgebüh                             | r (gesamt)                                                                         | 81,00                                  | )€                                 |             |
| Ermäßigungsantrag (-20 %) -1          |                                                                                    | -16,20                                 | )€                                 |             |
| Endpreis                              |                                                                                    | 64,80                                  | )€                                 |             |
| Anmeldung abschließ                   | en                                                                                 |                                        |                                    |             |
|                                       | Anmeldung absch                                                                    | icken                                  |                                    |             |

11. Erscheint im Abschluss diese Seite, dann ist ihr Kind für die Schulbuchausleihe angemeldet.

| Anmeldung erfolgreich gespeichert                                                                                                    |                                                                                                    |
|----------------------------------------------------------------------------------------------------|----------------------------------------------------------------------------------------------------|
| Anmeldung für<br>Theo Test<br>Jahrgang 6<br>(Schuljahr 24/25)<br>Bitte beachten Sie, dass diese Bestätigung keinerlei Anspruch auf Bücher mit sich<br>bringt. Die Anmeldung kann nur berücksichtigt werden, wenn Sie die fällige<br>Leihgebühr fristgerecht überwiesen haben und alle nötigen Nachweise fristgerecht<br>bei uns eingegangen sind.<br>Fristende für Zahlungen und Belege: 05.07.2024 |                                                                                                    |
| Kontoverbindung<br>Kontoinhaber Christian-Hülsmeyer-Schule<br>IBAN DE20 2<br>BIC BRLADE21DHZ<br>Bank Kreissparkasse Grafschaft Diepholz<br>Betrag 64,80 €<br>Verwendungszweck 1<br>Verwendungszweck 2<br>Test, Theo                                                                                                    | Sie haben nun bis zum Ablauf der<br>Frist Zeit den Betrag zu<br>überweisen.<br>Wichtig: Bei mehreren Kindern an<br>der CHS Barnstorf überweisen Sie<br>bitte für iedes Kind einzeln |
| ACHTUNGI   Geben Sie unbedingt den oben genannten Verwendungszweck an!  Keine Sammelüberweisungen! Sollten Sie mehrere Kinder anmelden, überweisen Sie die Leihgebühr<br>bitte für jedes Kind getrennt. Andernfalls kann Ihre Anmeldung ggf. nicht berücksichtigt werden.                                                                                                    | Achten Sie bitte auf die korrekte<br>Eingabe des Verwendungszweckes<br>und den Namen Ihres Kindes, damit<br>eine richtige Zuordnung möglich ist.                                    |
| drucken                                                                                                    |                                                                                                    |

#### III. Anmeldung mit dem IServ-Account Ihres Kindes:

- Geben Sie folgende Adresse in die Eingabezeile Ihres Browsers ein: www.obs-barnstorf.de
- 2. Loggen Sie sich mit den Daten Ihres Kindes ein.
- 3. Wählen Sie den Punkt "Schulbücher" aus der Liste auf der rechten Seite unter "Alle Module" oder im "Schnellzugriff".

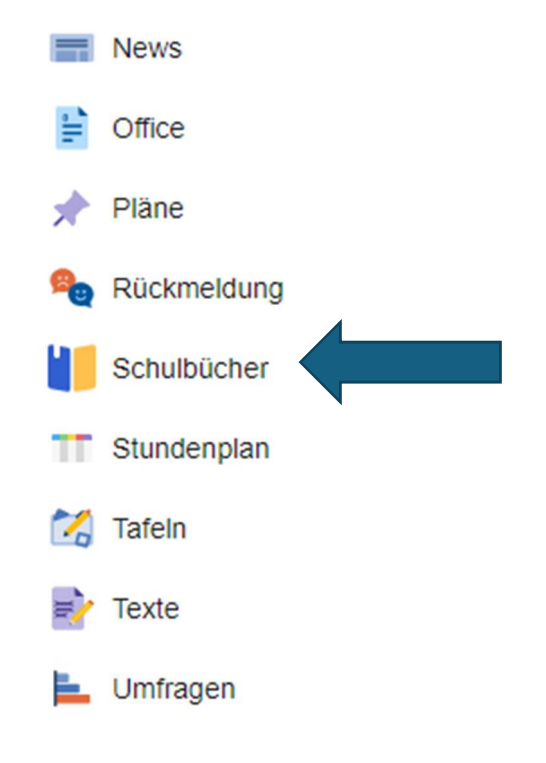

4. Wählen Sie den Punkt "Anmeldung" in der oben angeordneten Menüleiste.

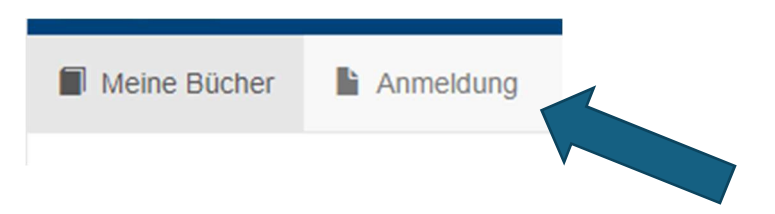

5. Für das weitere Vorgehen lesen Sie bitte unter

"I. Anmeldung ohne den IServ-Account Ihres Kindes" (Punkt 3) weiter.